# ANLEITUNG FORMCYCLE FORMULAR "TÄTIGKEITSDARSTELLUNG"

Link zum Formular

## Inhalt

| 1.  | Logir | 1                                                |   |
|-----|-------|--------------------------------------------------|---|
| 2.  | Form  | ular ausfüllen                                   |   |
| 2.  | 1.    | Dienstart wählen                                 | 2 |
| 2.2 | 2.    | Vorbefüllte Aufgabenbeschreibungen               | 2 |
| 2.3 | 3.    | Daten eingeben                                   | 3 |
| 2.4 | 4.    | Aufgaben bearbeiten oder hinzufügen              | 4 |
| 2.  | 5.    | Eingaben prüfen                                  | 6 |
| 2.0 | 6.    | Tätigkeitsdarstellung erstellen                  | 7 |
| 2.  | 7.    | Word-Datei weiterbearbeiten                      | 7 |
| 3.  | Zwise | chenspeichern                                    | 8 |
| 4.  | Form  | ular weiterleiten                                | 9 |
| 4.  | 1.    | E-Mail-Adresse eingeben                          | 9 |
| 4.2 | 2.    | Formular speichern und E-Mail-Benachrichtigungen | 9 |
| 4.3 | 3.    | Speichern oder Tätigkeitsdarstellung erstellen   | 9 |

### 1. Login

Für den Login verwenden Sie bitte Ihre Shibboleth-Zugangsdaten. Das Formular öffnet sich.

| BIELEFELD                    |                    |                                                             |                                                        |                                                  |                                                                                                    |                                                                                                    |  |
|------------------------------|--------------------|-------------------------------------------------------------|--------------------------------------------------------|--------------------------------------------------|----------------------------------------------------------------------------------------------------|----------------------------------------------------------------------------------------------------|--|
| ► Universität                | ► Forschung        | ► Studium                                                   | ► Lehre                                                | ► International                                  | Meine Uni                                                                                                    | E                                                                                                    |  |
| Kontakt & Hilfe<br>Impressum | An                 | elnummer   Uni-ID   BITS-Lo                                 | r <b>Universitä</b>                                    | it Bielefeld                                     | Informationen zur Anmeldu<br>Für das Login verwenden Sie<br>Loginnamen oder Ihre Matril<br>und Ihr Web (Shibboleth) Pas | <b>or Anmeldung</b><br>wenden Sie Ihren BITS-<br>'Ihre Matrikelnummer<br>iboleth) Passwort.<br>ionan finden Sie hier: |  |
|                              | Web-Pr             | asswort                                                     | ]                                                      |                                                  | Weitere Informationen finde<br>Zugang zu den IT-Systemen o<br>Universität                                               | n Sie hier:<br><u>der</u>                                                                                             |  |
|                              | *******            | Anmelden <u>Neues V</u>                                     | Web-Passwort anfordern                                 |                                                  |                                                                                                    |                                                                                                    |  |
|                              | Bitte b<br>voraus  | eachten Sie, dass die mit d<br>setzen und diese somit von   | lieser Anmeldung verbun<br>Ihrem Browser akzeptier     | denen Dienste Cookies<br>rt werden müssen.       |                                                                                                    |                                                                                                    |  |
|                              | Aus Sic<br>Bereich | :herheitsgründen sollten Si<br>he explizit ausloggen und Ir | e sich bei Verlassen der p<br>nren Webbrowser schließe | aasswortgeschützten<br>en!                       |                                                                                                    |                                                                                                    |  |
|                              | Besc               | ondere Hinweise 2                                           | zur Web-Authen                                         | tifizierung                                      |                                                                                                    |                                                                                                    |  |
|                              | (Shi               | bboleth-Login) u                                            | nd zur Datenüb                                         | ertragung                                        |                                                                                                    |                                                                                                    |  |
|                              | Sie me<br>geschü   | lden sich jetzt zu einer mit<br>itzten Anwendung an. Dab    | der Web-Authentifizieru<br>ei werden in einigen Fälle  | ng (Shibboleth-Login)<br>en persönliche Daten an |                                                                                                    |                                                                                                    |  |

#### 2. Formular ausfüllen

Füllen Sie das Formular vollständig und sorgfältig aus.

#### 2.1. Dienstart wählen

Wählen Sie zunächst die gewünschte Dienstart aus. Diese Auswahl beeinflusst die Abfrage der Aufgaben auf der nächsten Seite.

| chritt 1 von 2                                                                                                    |                                   |
|----------------------------------------------------------------------------------------------------|-----------------------------------|
| <u>chritt 1</u>                                                                                                    | <u>Schritt 2</u>                  |
|                                                                                                    | Formular zwischenspeichern        |
| 'steller*in*<br><br>4artha Muster                                                                                                    |                                   |
|                                                                                                    |                                   |
| Für welche Dienstart soll eine Tätigke                                                                                                    | titsdarstellung erstellt werden?* |
| Für welche Dienstart soll eine Tätigke<br>mittlerer Dienst                                                                                                    | eitsdarstellung erstellt werden?* |
| Für welche Dienstart soll eine Tätigke<br>mittlerer Dienst<br>Bitte auswählen                                                                                      | eitsdarstellung erstellt werden?* |
| Für welche Dienstart soll eine Tätigke<br>mittlerer Dienst<br>Bitte auswählen<br>mittlerer Dienst                                                                  | eitsdarstellung erstellt werden?* |
| Für welche Dienstart soll eine Tätigke<br>mittlerer Dienst<br>Bitte auswählen<br>mittlerer Dienst<br>gehobener Dienst                                              | eitsdarstellung erstellt werden?* |
| Für welche Dienstart soll eine Tätigke<br>mittlerer Dienst<br>Bitte auswählen<br>mittlerer Dienst<br>gehobener Dienst<br>höherer Dienst                            | eitsdarstellung erstellt werden?* |
| Für welche Dienstart soll eine Tätigke<br>mittlerer Dienst<br>Bitte auswählen<br>mittlerer Dienst<br>gehobener Dienst<br>höherer Dienst                            | eitsdarstellung erstellt werden?* |
| Für welche Dienstart soll eine Tätigke<br>mittlerer Dienst<br>Bitte auswählen<br>mittlerer Dienst<br>gehobener Dienst<br>höherer Dienst<br>O IT ab Entgeltgruppe 6 | eitsdarstellung erstellt werden?* |
|                                                                                                    | n)                                |

### 2.2. Vorbefüllte Aufgabenbeschreibungen

Für bestimmte Arten von Stellen im mittleren Dienst stehen vorbefüllte Aufgabenbeschreibungen auf der zweiten Seite des Formulars bereit. Nutzen Sie diese Optionen, um den Prozess zu erleichtern.

Derzeit sind dies:

- Verwaltung (Sekretariat)
- Verwaltung (Finanzmittelplanung und -überwachung)
- Verwaltung (Prüfungsamt)
- IT (EDV-Betreuer\*innen Fakultäten)

2.3. **Daten eingeben** Geben Sie die erforderlichen Daten in die entsprechenden Felder ein. Pflichtfelder sind mit einem roten Sternchen markiert.

| Nach dem Klick auf "Weiter | ' gelangen Sie zu der 2 | 2. Seite des Formulars. |
|----------------------------|-------------------------|-------------------------|
|----------------------------|-------------------------|-------------------------|

| Fakultät für Mathematik                                                                    |
|--------------------------------------------------------------------------------------------|
| Vorhandene Stelle*                                                                         |
| E9a                                                                                        |
| Funktion*                                                                                  |
| Sachbearbeitung                                                                            |
| Organisatorische Eingliederung und Befugnisse des*der Arbeitsplatzinhaber*in               |
| Unterstellte Personen                                                                      |
|                                                                                            |
| Vertretene Personen                                                                        |
|                                                                                            |
| Befugnisse                                                                                 |
| sachlich/rechnerisch richtig                                                               |
|                                                                                            |
| Fur die Stelle benötigte Qualifikationen<br>Schul- oder Hochschulausbilduna. Fachprüfungen |
| Ausbildung                                                                                 |
| Sonstige Kenntnisse, Fähigkeiten und Erfahrungen                                           |
|                                                                                            |
| weiter                                                                                     |
|                                                                                            |

2.4. Aufgaben bearbeiten oder hinzufügen Falls Sie vorausgefüllte Stellen ausgewählt haben, können Sie die Aufgaben auf der zweiten Seite bearbeiten oder zusätzliche Aufgaben hinzufügen. Passen Sie die Inhalte nach Bedarf an.

| Schritt 2 von 2                                                                                                    | Tätigkeitsdarstellung                                                                                            |
|----------------------------------------------------------------------------------------------------|----------------------------------------------------------------------------------------------------|
| <u>Schritt 1</u>                                                                                                    | <u>Schritt 2</u>                                                                                                 |
|                                                                                                    | Formular zwischenspeichern                                                                                       |
| Darstellung der Tätigkeiten / m.D. Verw                                                                                                    | valtung (Prüfungsamt)                                                                                            |
| Geben Sie hier die Bezeichnung des Arb                                                                                                    | peitsvorgangs ein*                                                                                               |
| Verwaltung von Prüfungsleistungen                                                                                                    |                                                                                                    |
| Geben Sie hier eine Beschreibung der d<br>Angaben zu besonderen Anforderunger<br>werden)*                                                                                                    | abei anfallenden Arbeitsschritte (Zusätzliche<br>n können in den nächsten Schritten gemacht                      |
| Beratung von Studierenden         -       Zulassungsvoraussetzungen         -       einzureichende Unterlagen         -       Umfang und Ablauf der Prüfungsvoraussetzungen         -       Umfang und Ablauf der Prüfungsvoraussetzungen         -       Umfang und Ablauf der Prüfungsvoraussetzungen         -       Sonderfälle         -       Abschlussarbeiten (Anmeldung, A         -       Inhalte von BPO und MPO         -       anzuwendende fächerspezifische         Schriftwechsel mit Studierenden, Guta       Einholen von Informationen und S         -       Beantworten von schriftlichen An         Dokumentation von Prüfungsleistunge       EDV-mäßige Erfassung und Pflege | verfahren, Fristen<br>Nussetzen)<br>Bestimmungen<br>achtern, Ämtern u.ä.<br>Stellungnahmen<br>fragen<br>en<br>en |
| fungsleistungen<br>Transkriptbearbeitung<br>- Zuordnung von Leistungen zu Moo<br>- Überprüfung der Leistungsmitteil<br>- Berechnung von Modulnoten<br>- Einfrieren von Leistungen                                                                                                    | dulen (ggf. Korrektur)<br>ung aus anderen Fakultäten                                                             |
| Abwicklung von Abschlussprüfungen - Weiterleiten von Prüfungsarbeiter - Vorbereiten der Bestellbescheide                                                                                                    | n an Gutachter<br>für Prüfer<br>in Prüfungsdatei Erstellen des Notensnie-                                        |

Über das grüne "+" Kästchen können Arbeitsvorgänge hinzugefügt werden.

| Anteil an der gesamten Arbeitszeit                 |
|----------------------------------------------------|
| v.H.                                               |
| I) Fachkenntnisse                                  |
|                                                    |
| II) Selbstständige Leistungen (Art und Begründung) |
|                                                    |
| III) Sonstige Anforderungen                        |
|                                                    |
| Weiteren Arbeitsvorgang Hinzufügen 🗕 +             |
| zurück Eingaben prüfen                             |
|                                                    |

Über das rote "-" Kästchen können Arbeitsvorgänge gelöscht werden.

| selbstständige Leistun-gen, wenn sie gezielt in Anpassung an die jeweilige<br>individuelle Fallgestaltung erfolgt.                                                             |
|----------------------------------------------------------------------------------------------------|
| III) Sonstige Anforderungen                                                                                                    |
|                                                                                                    |
|                                                                                                    |
| Darstellung der Tätigkeiten / m.D. Verwaltung (Prüfungsamt)                                                                                                    |
|                                                                                                    |
| Geben Sie hier eine Beschreibung der dabei anfallenden Arbeitsschritte (Zusätzliche<br>Angaben zu besonderen Anforderungen können in den nächsten Schritten gemacht<br>werden) |
|                                                                                                    |

Es können bis zu 10 Arbeitsvorgänge angelegt werden.

#### 2.5. Eingaben prüfen

Nach dem Klick auf "Eingaben prüfen" sehen Sie eine Zusammenfassung der eingegebenen Daten. Falls Sie Fehler bemerken, können Sie über "Angaben ändern" direkt zu der jeweiligen Stelle zurückkehren und die notwendigen Änderungen vornehmen.

| UNIVERSITÄT<br>BIELEFELD                                                                                                    | Tätigkeitsdarstellung                |
|----------------------------------------------------------------------------------------------------|--------------------------------------|
| <u>chritt 1</u>                                                                                                    | <u>Schritt 2</u>                     |
| Bitte überprüfen Si                                                                                                    | e ihre Angaben                       |
| Ersteller*in*                                                                                                    |                                      |
| Martha Muster                                                                                                    |                                      |
| Für welche Dienstart soll<br>eine Tätigkeitsdarstellung<br>erstellt werden?*<br>mittlerer Dienst<br>✓ Verwaltung (Prüfungsamt) |                                      |
| Anlass:                                                                                                    | Angaben ändern                       |
| Maßnahme*                                                                                                    |                                      |
| Einstellung                                                                                                    |                                      |
| mit Wirkung zum<br><b>Beginn der Maßnahme*</b>                                                                                 |                                      |
| 01.06.2025                                                                                                    |                                      |
| Arbeitsplatzinhaber*in / einzustell                                                                                            | ende Person<br><u>Angaben ändern</u> |
| Nachname*                                                                                                    |                                      |
| Doe<br><b>Vorname*</b>                                                                                                    |                                      |
| John                                                                                                    |                                      |
| Geburtsdatum*                                                                                                    |                                      |
| 16.03.1996                                                                                                    |                                      |
| Beschäftigungsumfang                                                                                                    |                                      |
|                                                                                                    | <u>Angaben ändern</u>                |
| ✓ Vollzeit                                                                                                    |                                      |

#### 2.6. Tätigkeitsdarstellung erstellen

Am Ende der Zusammenfassung haben Sie die Möglichkeit, die Tätigkeitsdarstellung durch einen Klick auf "Tätigkeitsdarstellung erstellen" zu generieren. <u>Bitte beachten Sie, dass die Tätigkeitsdarstellung nach der Erstellung nicht mehr über dieses Formular bearbeitet werden kann.</u>

Eine Word-Datei wird dabei auf Ihrem Computer gespeichert. Der Speicherort kann je nach Ihren Browsereinstellungen variieren. Bitte beachten Sie, dass möglicherweise Pop-ups erlaubt sein müssen, um den Download erfolgreich abzuschließen.

| v.H.                                                                                                    |
|----------------------------------------------------------------------------------------------------|
| Fachkenntnisse     Prüfungsordnungen - Fächerspezifische Be-<br>stimmungen - Modulhandbücher - Verwaltungsverfahren - Verwal-<br>tungsorganisation                                                                                                    |
| II) Selbstständige Leistungen (Art und Begründung)                                                                                                    |
| Die Überprüfung der Verwaltungsvorgänge auf Übereinstimmung<br>mit einschlägigen Ordnungen und Bestimmungen erfordert Sub-<br>sumtionen, die die Qualität selbstständiger Leistungen haben.<br>Ferner sind insbesondere bei der Bearbeitung von Sonderanträgen<br>und Einzelfällen auf der Grundlage der entsprechende Fachkennt-<br>nisse Ermessensentscheidungen zu treffen bzw. dem Prüfungsaus-<br>schuss nach eigener Bewertung entsprechende Entscheidungsvor-<br>schläge zu unterbreiten. Ggf. beinhaltet auch die Beratung von<br>Studienbewerbern und Studierenden selbstständige Leistun-gen,<br>wenn sie gezielt in Anpassung an die jeweilige individuelle Fallge-<br>staltung erfolgt. |
| r dem Erstellen an weitere Person weiterleiten                                                                                                    |
| beachten Sie, dass dieses Formular nach den Erstellen der Tätigkeitsdarstellung<br>mehr aufgerufen werden kann.<br>Tätigkeitsdarstellung erstellen                                                                                                    |
|                                                                                                    |

#### 2.7. Word-Datei weiterbearbeiten

Die erstellte Word-Datei kann wie eine herkömmliche Word-Datei mit Formularfeldern gespeichert, weiterbearbeitet und gegebenenfalls wiederverwendet werden.

#### 3. Zwischenspeichern

Über den Button "Zwischenspeichern" können Sie Ihre Eingaben in diesem Formular jederzeit für eine spätere Bearbeitung speichern. Das Formular ist dann unter dem angezeigten Link, bis die Tätigkeitsdarstellung endgültig erstellt wurde. Zusätzlich erhalten Sie eine E-Mail mit dem Link zum Wiederaufrufen des Formulars.

Das gespeicherte Formular kann bis zu 14 Tage nach dem letzten speichern wieder aufgerufen werden. Nach 14 Tagen werden die Daten gelöscht.

| UNIVERSITÄT<br>BIELEFELD<br>Schritt 1 von 2                 | Tätigkeitsdarstellung                     |
|-------------------------------------------------------------|-------------------------------------------|
| <u>Schritt 1</u>                                            | Schritt 2<br>Formular zwischenspeichern ? |
| Ersteller*in*                                               |                                           |
| Martha Muster                                               |                                           |
| Für welche Dienstart soll eine Tätigkeitsd mittlerer Dienst | arstellung erstellt werden?*              |
| Verwaltung (Allgemein)                                      |                                           |
| O Verwaltung (Sekretariat)                                  |                                           |
| 🔿 Verwaltung (Finanzmittelplanung und                       | l-überwachung)                            |
| 🔵 Verwaltung (Prüfungsamt)                                  |                                           |

#### 4. Formular weiterleiten

Über den Button "Formular weiterleiten" auf der Zusammenfassungsseite können Sie das Formular zur weiteren Bearbeitung an andere Personen weiterleiten.

Hinweis: Bitte nutzen Sie diese Funktion nicht für Rückfragen an das Dezernat P/O. Verwenden Sie dafür ausschließlich die endgültig erstellte Tätigkeitsdarstellung als Word-Datei.

#### 4.1. E-Mail-Adresse eingeben

Geben Sie die E-Mail-Adresse der Person ein, an die das Formular weitergeleitet werden soll. Falls gewünscht, können Sie auch zusätzliche Informationen hinzufügen.

|                                          | wenn sie gezieit in Anpassung an die jeweilige individuelle Fallge-<br>staltung erfolgt.                                                                                                    |
|------------------------------------------|----------------------------------------------------------------------------------------------------|
| Vor d                                    | lem Erstellen an weitere Person weiterleiten                                                                                                    |
| Sie kön<br>inhaltli                      | nen dieses Formular vor dem Erstellen an andere Personen in Ihrem Bereich zur<br>chen Ergänzung/Bearbeitung weiterleiten.                                                                                                    |
| Sie und<br>speiche<br>Sie und<br>rufen u | l der*die angegebene Bearbeiter*in erhalten eine Mail mit einem Link zu dem ge-<br>erten Formular.<br>I der*die Bearbeiter*in können dann jederzeit über diesen Link das Formular auf-<br>nd die TD erstellen oder die Daten weiter bearbeiten. |
| <u>Für die</u><br>te Tätig               | <u>Weiterleitung an die P/O-Abteilung verwenden Sie bitte nur die endgültig erstell</u><br>g <u>keitsdarstellung.</u>                                                                                                    |
| E-Mail I                                 | Bearbeiter*in*                                                                                                    |
| Ihr Hinv                                 | weis an den*die Bearbeiter*in                                                                                                    |
|                                          |                                                                                                    |
|                                          | Formular weiterleiten                                                                                                    |
| <u>Bitte be</u><br>nicht m               | eachten Sie, dass dieses Formular nach dem Erstellen der Tätigkeitsdarstellung<br>nehr aufgerufen werden kann.                                                                                                    |
|                                          | Tätigkeitsdarstellung erstellen                                                                                                    |

#### 4.2. Formular speichern und E-Mail-Benachrichtigungen

Das Formular wird gespeichert und die zur Mitarbeit eingeladene Person erhalten eine E-Mail mit dem Link sowie dem von Ihnen eingegebenen Hinweis. Sie selbst erhalten ebenfalls eine E-Mail mit dem Link zum Formular. Bitte vermeiden Sie das gleichzeitige Bearbeiten und Speichern des Formulars, da hierbei die Änderungen der anderen Person überschrieben werden könnten.

#### 4.3. Speichern oder Tätigkeitsdarstellung erstellen

Am Ende der Bearbeitung haben Sie oder die weiteren Bearbeiter\*innen die Möglichkeit, die Tätigkeitsdarstellung zu speichern oder zu erstellen. Das gespeicherte Formular kann bis zu 14 Tage nach dem letzten speichern wieder aufgerufen werden. Nach 14 Tagen werden die Daten gelöscht.